## Installation et configuration de merak mail server 9.4

## H. TSOUNGUI

| 🛃 Installation de Icewarp M                                                  | erak Mail Server Version 9.4.0                                           |                       |
|------------------------------------------------------------------------------|--------------------------------------------------------------------------|-----------------------|
| Informations utilisateur/so                                                  | ociété                                                                   | $\bigcirc$            |
| Complétez les champs ci-dess<br>mail. Merak ne fonctionnera p<br>Utilisateur | ous. Nom et Mail sont requis. Utlisez votre non<br>as sans adresse mail. | n et votre adresse    |
| Nom:                                                                         | henri                                                                    |                       |
| Mail:                                                                        | htsoungui@yahoo.com                                                      |                       |
| Organisation                                                                 | ε TME                                                                    | 1                     |
| Pays:                                                                        | France                                                                   | )                     |
|                                                                              |                                                                          |                       |
| la stallation la Nidon                                                       |                                                                          |                       |
| Installation (Cew arp                                                        | _ <u>S</u> uiva                                                          | ant > <u>A</u> nnuler |

| 🕞 Installation de Icewarp Merak Mail Server Version 9.4.0                                                                                                    |            |
|----------------------------------------------------------------------------------------------------|------------|
| Composants à installer                                                                                                    | $\bigcirc$ |
| Sélectionnez les composants à installer. Les composants sélectionnés non trouvés<br>package seront téléchargés depuis internet.                                           | ; dans le  |
| Composants                                                                                                    | h          |
| Services et fichiers<br>Administration<br>Interface d'administration<br>Icône sur le bureau<br>Icône de lancement rapide<br>Modules<br>Webmail<br>Anti-Spam<br>Anti-Virus |            |
| Installation IceWarp                                                                                                    | Annuler    |

| Installation de Icewarp Merak Mail Server Version 9.4.0                                                                                       |                       |
|----------------------------------------------------------------------------------------------------|-----------------------|
| Démarrer l'installation                                                                                                    | $\bigcirc$            |
| Cliquez sur le bouton Modifier pour sélectionner le dossier d'installation.<br>Installer pour copier les fichiers et terminer l'installation. | Cliquez sur le bouton |
| Dossier d'installation                                                                                                    |                       |
| C:\Program Files\Merak\                                                                                                    | Modifier              |
|                                                                                                    |                       |
| Installation IceWarp                                                                                                    |                       |
| C                                                                                                    | Installer Annuler     |
| sistant                                                                                                    | ×                     |
| Assistant terminé                                                                                                    |                       |
| Vous avez indiqué toutes les informations nécessaires à la création de                                                                        | votre compte.         |
| Pour valider, cliquez sur Terminer.                                                                                                    |                       |
|                                                                                                    |                       |
|                                                                                                    |                       |
|                                                                                                    |                       |
|                                                                                                    |                       |
|                                                                                                    |                       |
|                                                                                                    |                       |
|                                                                                                    |                       |

## **CONFIGURATION DU SERVEUR**

Démarrage sur la console d'administration

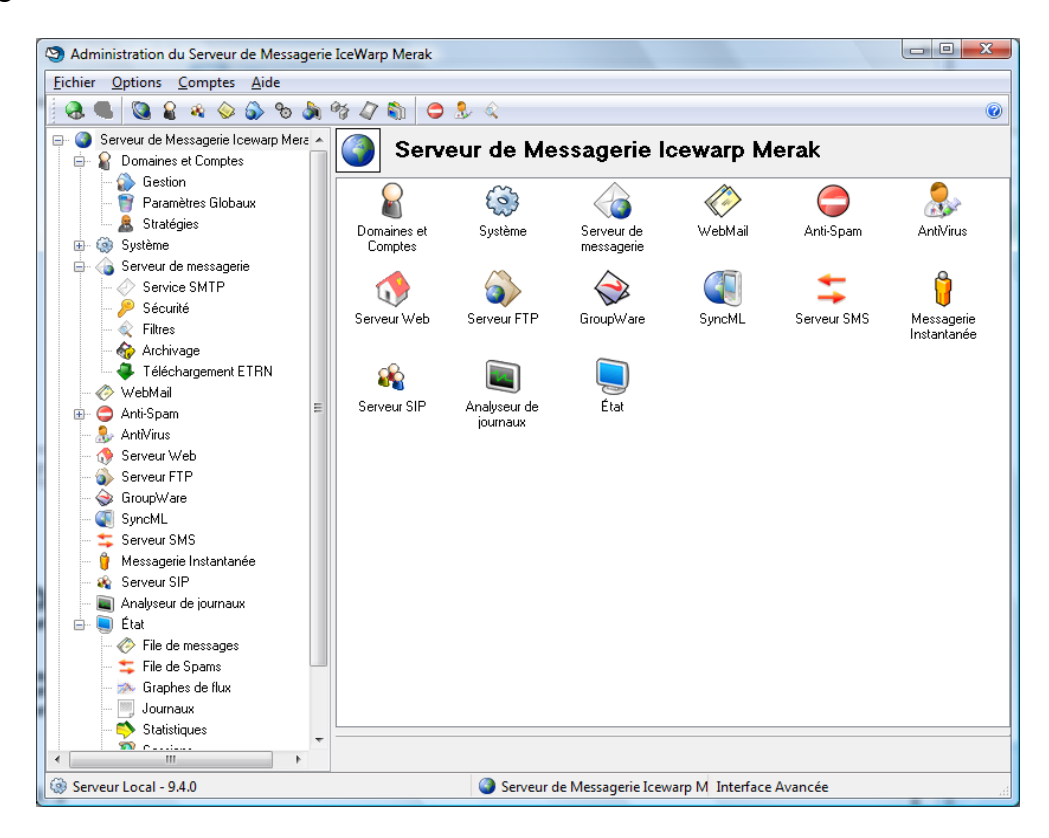

Menu Système → Services

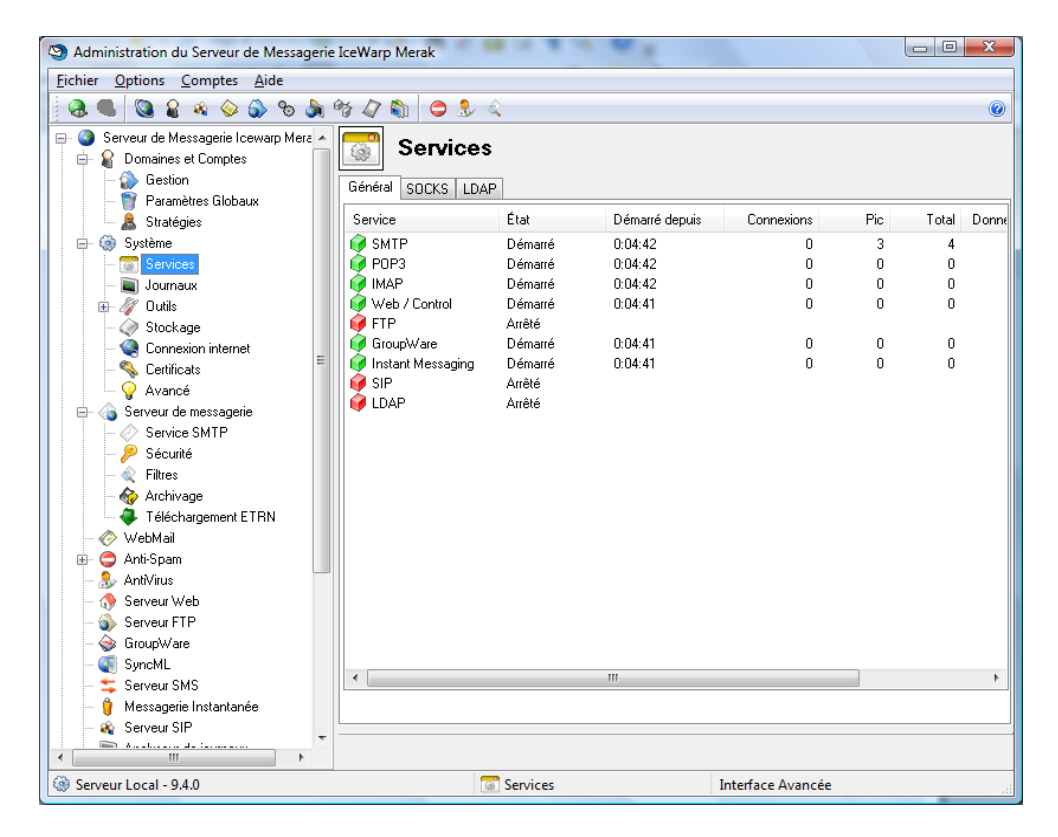

Console d'administration et gestion des domaines. Cette interface permet de gérer les domaines : création, mise à jour, suppression.

| Administration du Serveur de Messager                                                                                                    | rie IceWarp Merak |                                                                                                    |
|----------------------------------------------------------------------------------------------------|-------------------|----------------------------------------------------------------------------------------------------|
| <u>Fichier</u> Options Comptes Aide                                                                                                    |                   |                                                                                                    |
| 🖉 🔍 🔕 🔒 🔌 🏠 ୧୭ 🌡                                                                                                    | ) 😚 🕼 🖨 象 🔍       | ۷                                                                                                    |
| Serveur de Messagerie Icewarp Merz<br>Domaines et Comptes<br>Gestion<br>Paramètres Globaux<br>Stratégies<br>Stratégies<br>Services<br>Journaux<br>Connexion internet<br>Certificats<br>Connexion internet<br>Serveur de messagerie<br>Service SMTP<br>Securité<br>Serveur de messagerie<br>Service SMTP<br>Securité<br>Serveur de messagerie<br>Service SMTP<br>Securité<br>Serveur Mement ETRN<br>WebMail<br>ConpWare<br>Serveur Web<br>Serveur Web<br>Serveur Web<br>Serveur Web<br>Serveur Web<br>Serveur Web<br>Serveur Web<br>Serveur Web<br>Serveur SMS<br>Messagerie Instantanée | Gestion           | linux.tme         Domaine         Nom:       linux.tme         Description:         Type:       Standard         Valeur:       Valeur:         Vérification:       Défaut         Administrateur         Alias défaut:       postmaster;admin;administrator;supervisor;hostma:         Email:       henri@linux.tme         Comptes inconnus          Action:       Rejeter les mails         Email: |
| Serveur Local - 9.4.0                                                                                                    | W Gestion         | interface Avancee                                                                                                    |

Ajout de l'utilisateur « root » au domaine :

| Fichier Options Comptes Aide         Image: Comptes Aide         Image: Comptes Comptes Com                                                                             | S Administration du Serveur de Messagerie                                                                                                    | IceWarp Merak | · · A · .                                                                                                    |                                                                                                    |
|----------------------------------------------------------------------------------------------------|----------------------------------------------------------------------------------------------------|---------------|----------------------------------------------------------------------------------------------------|----------------------------------------------------------------------------------------------------|
| Serveur de Messagerie Icewap Merc       Image: Serveur de Messagerie Icewap Merc       Image: Serveur de Messagerie Icewap Merc       Image: Serveur de Messagerie Icewap Merc       Image: Serveur de Messagerie Icewap Merc         Image: Serveur de Messagerie Icewap Merc       Image: Serveur de Messagerie Icewap Merc       Image: Serveur de Messagerie Icewap Merc       Image: Serveur de Messagerie Icewap Merc         Image: Serveur de Messagerie Icewap Merc       Image: Serveur de Messagerie Icewap Merc       Image: Serveur de Messagerie Icewap Merc       Image: Serveur de Messagerie Icewap Merc         Image: Serveur de Messagerie Icewap Merc       Image: Serveur de Messagerie Icewap Merc       Image: Serveur de Messagerie Icewap Merc       Image: Serveur de Messagerie Icewap Merc       Image: Serveur de Messagerie Icewap Merc         Image: Serveur de Messagerie       Serveur de Messagerie Icewap Merc       Image: Serveur de Intes       Image: Serveur de Intes         Image: Serveur de Messagerie       Serveur de Intes       Serveur de Intes       Serveur de Intes       Non:       Non:       Non:       Mod Merc         Image: Serveur de Messagerie       Serveur de Messagerie Icewap Merc       Intes de Intes       Serveur de Messagerie Icewap Merc       Intes de Intes       Intes de Intes       Intes de Intes       Intes de Intes       Intes de Intes       Intes de Intes       Intes de Intes       Intes de Intes       Intes de Intes       Intes de Intes       Intes de Intes       Int                                                                                                    | Fichier Options Comptes Aide                                                                                                    |               |                                                                                                    |                                                                                                    |
| Serveu de Messagerie Icewap Merc     Domaines et Comptes     Paramètres Globaux     Statégies     Statégies | 🖉 🔍 🔕 🔒 🔌 🏠 🗞 🕯                                                                                                    | 영 47 🛍 🗢 🕭 🔍  |                                                                                                    | 0                                                                                                    |
| Costion     Interface Avancée                                                                                                    | Serveur de Messagerie Icewarp Merz Domaines et Comptes Gestion Paramètres Globaux Stratégies Services Journaux Journaux Outils Services Journaux Outils Service Sources Service Sources Service SMTP Service SMTP Sécurité Filtres Archivage Téléchargement ETRN WebMail Serveur Web Serveur Web Serveur Web Serveur FTP Serveur SMS Messagerie Instantanée | Gestion       | <root@linux.tme><br/>Utilisateur Group<br/>Utilisateur<br/>Alias:<br/>N° de téléphone:<br/>Nom utilisateur:<br/>Nom:<br/>Mot de passe:<br/>Authentification:<br/>Compte<br/>Type:<br/>Droits:<br/>Envoyer copie à</root@linux.tme> | Enregistrer es Boîte aux lettres Limites Options Répondeur Règles root 03 20 20 00 99 root Root Standard  IMAP & POP3 Administrateur |
| Internace Avancee                                                                                                    | Serveur Local - 94.0                                                                                                    | 6 Gestion     |                                                                                                    | Interface Avancée                                                                                                    |

Menu Aide : permet d'obtenir l'aide sur l'utilitaire et la configuration générale.

| 😰 IceWarp Server CHM                                                                                                    |                                                                                                    |                                                                                                    |   |
|----------------------------------------------------------------------------------------------------|----------------------------------------------------------------------------------------------------|----------------------------------------------------------------------------------------------------|---|
| Masquer Précédent Imprimer Options                                                                                                    |                                                                                                    |                                                                                                    |   |
| Sommaire Index Rechercher<br>Entrez le mot-clé à rechercher :<br>User Accounts<br>User Accounts<br>User Account<br>User Account<br>User Account<br>User Account<br>User Statistics<br>User Wizard<br>Users<br>User's Permissions<br>Using FastCGI<br>Using FastCGI | User - Options<br>The Service Access parallowed to access, provi<br>Services Access<br>SMTP<br>PDP3/IMAP<br>Web Mail<br>Anti-Virus<br>Anti-Spam<br>Quarantine<br>Unstant Messaging | ne (below) allows you to specify which Services this Account will be<br>ided the <u>Access Mode</u> of the service allows modification.                                    | E |
| Using fitters<br>Using LDAP<br>Using the Dial Via SIP functionality<br>Validation<br>Version & License<br>Volume<br>Warning: User vs. Group                                                                                                    | GroupWare<br>SyncML<br>SIP<br>Check the services that                                                                                                    | you wish to allow the Account to access.                                                                                                    |   |
| Web / Control Service<br>Web Service<br>Web Admin<br>What is Push email?<br>What is SyncML Push?<br>What is SyncML Push?                                                                                                    | Spam<br>Spam reports mode:<br>Spam folder mode:                                                                                                    | Disabled  Default  Mailboxes                                                                                                    |   |
| White List<br>Why do I need an SMS Service?<br>Why would I want more than one SMS Ser<br>Wildcard String Replace<br>Wizards                                                                                                    | Field                                                                                                    | Description                                                                                                    |   |
| Working behind a firewall or router         Working with a Domain         Working with Acounts         Working with the object         Zero configuration                                                                                                    |                                                                                                    | Disabled<br>The User will not receive Spam reports.<br>Default<br>The user will receive (or not) spam reports according to the settings specifi<br>Antispam - Reports Node | Ŧ |
|                                                                                                    | •                                                                                                    |                                                                                                    |   |

Accès par l'interface d'administration « webadmin ». Il faut se connecter par un navitateur sur le port 32000 du serveur. Il suffit de faire http://ip\_serveur:32000/webadmin/

Résultat :

| 🕸 🆉 Serveur de Messagerie Icewarp Merak |                   |                       | 🗄 • 🗟 • 🖶 • | Page ▼ ② Outils |
|-----------------------------------------|-------------------|-----------------------|-------------|-----------------|
|                                         | lce               | Warp                  |             |                 |
|                                         | Serveur de Mes    | sagerie Icewarp Merak |             |                 |
|                                         | Nom utilisateur:  | [                     |             |                 |
|                                         | Mot de passe:     |                       |             |                 |
|                                         | Connexion cryptée |                       |             |                 |
|                                         | Langue            | Français •            |             |                 |
|                                         | C                 | onnexion              |             |                 |
|                                         |                   |                       |             |                 |
|                                         |                   |                       |             |                 |
|                                         |                   |                       |             |                 |
|                                         |                   |                       |             |                 |
|                                         |                   |                       |             |                 |

| Serveur de Messagerie Icewarp Merak - Windows Inte | net Explorer      | -                     |                            | <u>× 0</u> –                          |
|----------------------------------------------------|-------------------|-----------------------|----------------------------|---------------------------------------|
| 😭 🎄 🍘 Serveur de Messagerie Icewarp Merak          |                   |                       | 🗿 🔹 🗟 🔹 🖶 🔹 📴 <u>P</u> ag  | je ▼ ۞ O <u>u</u> tils ▼ <sup>≫</sup> |
|                                                    | lce               | Warp                  |                            |                                       |
|                                                    | Serveur de Mess   | sagerie Icewarp Merak |                            |                                       |
|                                                    | Nom utilisateur:  | henri                 |                            |                                       |
|                                                    | Mot de passe:     | •••••                 |                            |                                       |
|                                                    | Connexion cryptée |                       |                            |                                       |
|                                                    | Langue            | Français -            |                            |                                       |
|                                                    | Co                | nnexion               |                            |                                       |
|                                                    |                   |                       |                            |                                       |
|                                                    |                   |                       |                            |                                       |
|                                                    |                   |                       |                            |                                       |
|                                                    |                   |                       |                            |                                       |
|                                                    |                   |                       |                            |                                       |
|                                                    |                   |                       |                            | -                                     |
|                                                    |                   | 👊 Intranet loc        | al   Mode protégé : activé | € 100% ▼                              |

Après la connection, on peut gérer les domaines, utilisateurs, services, etc.

| 🏈 Serveur de Messagerie Icewarp Me | erak - Windows Internet Explorer     |                                          |                 |
|------------------------------------|--------------------------------------|------------------------------------------|-----------------|
| 🚱 🔾 🗸 🙋 http://localhost:320       | 000/admin/main.html                  | - 4 Xeoo.com                             | ۶ -             |
| Serveur de Messagerie              | e Icewarn Merak                      | 🖄 🔹 🗟 🔹 🔂 Page                           | ✓ () Outils → » |
|                                    |                                      |                                          |                 |
|                                    | > *> > > *> </td <td></td> <td></td> |                                          |                 |
| 🗆 🕥 Serveur de Messagerie Icewa    | ightarrow Gestion                    |                                          |                 |
| Domaines et Comptes                | Domaino                              | ( Description                            |                 |
| ⊕ @ Système                        |                                      | Description                              |                 |
| WobMail                            |                                      |                                          |                 |
| Difference Anti-Spam               |                                      |                                          |                 |
| lantiVirus                         |                                      |                                          |                 |
| 🚯 Serveur Web                      |                                      |                                          |                 |
| Serveur FTP                        |                                      |                                          |                 |
| 😪 GroupWare                        |                                      |                                          |                 |
| SyncML                             |                                      |                                          | E               |
| Serveur SMS                        |                                      |                                          |                 |
| Serveur SIP                        |                                      |                                          |                 |
| 🕀 🛄 État                           |                                      |                                          |                 |
| Licence                            |                                      |                                          |                 |
| assistants                         |                                      |                                          |                 |
|                                    |                                      |                                          | -               |
|                                    | Description Descharador              |                                          |                 |
|                                    | Vomaine                              | << < 1 ▼ >>> Max lignes: 20 ▼            |                 |
|                                    | Nouveau domaine Actualiser           | Frophetes Supprimer                      |                 |
|                                    |                                      |                                          | *               |
| Terminé                            |                                      | 📬 Intranet local   Mode protégé : activé | 🔍 100% 🔻 🔐      |

On peut voir en liste le domaine primaire « linux.tme » créé lors de l'installation.

Pour l'accès au service de messagerie :

http://serveur:32000/webmail/ ou http://localhost:32000/webmail/ si on est connecté en local.

| IceWarp WebMail - Windows Internet Explorer | Castley Alle                                                       |                                                   |    |
|---------------------------------------------|--------------------------------------------------------------------|---------------------------------------------------|----|
| CO V E http://localhost:32000/webmail/      |                                                                    | Yeon.com                                          | -  |
| 😭 🎲 🖉 IceWarp WebMail                       |                                                                    | 🟠 🔻 🖾 👻 🖶 🖓 Bage 🕶 🍥 O <u>u</u> tils 🕶            | *> |
| lce <i>\/\/arp</i>                          | Bienvenue<br>Connexion<br>Utilisateur<br>Mot de passe<br>Mémoriser | sur IceWarp WebMail                               |    |
| Terminé                                     |                                                                    | 📬 Intranet local   Mode protégé : activé 🔍 100% 🔻 |    |

WEBMAIL et la gestion de sa messagerie

L'utilisateur « dupont » se connecte en s'authentifiant dans l'interface

| 😻 IceWarp WebMail - Mozilla Firefox                                                                                                    |                                                                                          |                                      |                                        |
|----------------------------------------------------------------------------------------------------|------------------------------------------------------------------------------------------|--------------------------------------|----------------------------------------|
| <u>Fichier</u> Éditio <u>n</u> <u>A</u> ffichage <u>H</u> istorique <u>M</u> arque-pages <u>Y</u> a                                       | hoo! <u>O</u> utils <u>?</u>                                                             |                                      | ************************************** |
| C X 🟠 Http://localhost:320                                                                                                    | 00/webmail/                                                                              |                                      | 🟠 • 🗶 بروم.com                         |
| 🔺 Les plus visités 🌪 Débuter avec Firefox 🔜 À la une                                                                                      |                                                                                          |                                      |                                        |
| Y! · @ ·                                                                                                    | 🕴 Rechercher 🔹 🔰 🔹 📴 Ouvrir session 🖂                                                    | ) Y! Mail 🔯 Questions/Réponses 🔹 🜆 N | Ion Yahoo! 🔹 💭 Traductions 🔹           |
| lce <i>i⊮arp</i>                                                                                                    | Bienvenue sur IceWarp Web Connexion Utilisateur Mot de passe Mémoriser Toujours demander | Mail                                 |                                        |
| Réalisation : <u>IceWarp Software</u> <u>Merak Mail Server</u> © 1999-2008<br>Traduction et support : Darnis - IceWarp France © 2003-2008 |                                                                                          |                                      |                                        |
| Version: 9.4.0                                                                                                    |                                                                                          |                                      |                                        |
| Termine                                                                                                    |                                                                                          |                                      |                                        |

Il peut ensuite écrire et et envoyer des messages, consulter sa boîte, etc. Testons le service par l'envoi d'un premier email à certains utilisateurs et à soi-même.

| 🕲 Dupont <dupont@linux.tme> - Mozill</dupont@linux.tme>                                                                                                    | a Firefox                                                                                                    |                                                                                                    |                                                                                                    |
|----------------------------------------------------------------------------------------------------|----------------------------------------------------------------------------------------------------|----------------------------------------------------------------------------------------------------|----------------------------------------------------------------------------------------------------|
| Eichier Édition Affichage Historique                                                                                                    | <u>M</u> arque-pages <u>Y</u> ahoo! <u>O</u> utils <u>?</u>                                                             |                                                                                                    | ن<br>ا                                                                                                    |
| ၖ 🕑 C 🗙 🖉                                                                                                    | http://localhost:32000/webmail/                                                                                         | <u>☆</u>                                                                                                    | ••• X•• xeoo.com                                                                                                    |
| 🔊 Les plus visités Ҏ Débuter avec Firefo                                                                                                    | ox 🔜 À la une                                                                                                    |                                                                                                    |                                                                                                    |
| <b>Y!</b> • Ø •                                                                                                    | 🝷 🔶 Rechercher 🝷 💔 🍷 🔂 Ouvrir session                                                                                   | n 🖂 Y! Mail 🔯 Questions/Réponses 🔹 🥯 Mon Yahoo! 🔹 🞾 Traductions                                                     | •                                                                                                    |
| 🛃 Test messagerie Merak-9.4                                                                                                    |                                                                                                    | pprimer Imprimer Rechercher                                                                                         | 0/0 🔝 🙁                                                                                                    |
| Envoyer Enregistrer Options                                                                                                    | Texte                                                                                                    | Date $ abla Taille $                                                                                                |                                                                                                    |
| À 🛄 dupont@linux.tme                                                                                                    |                                                                                                    |                                                                                                    |                                                                                                    |
| Cc 🛄 henri@linux.tme                                                                                                    |                                                                                                    |                                                                                                    |                                                                                                    |
| Cci i root@linux.tme                                                                                                    |                                                                                                    |                                                                                                    |                                                                                                    |
| Pièces jointes                                                                                                    | Charger                                                                                                    |                                                                                                    |                                                                                                    |
| Paragraphe 💌 📰                                                                                                    |                                                                                                    |                                                                                                    |                                                                                                    |
| ∠- ≜- 🧶 🗆 <> 🦻                                                                                                    |                                                                                                    |                                                                                                    |                                                                                                    |
|                                                                                                    |                                                                                                    |                                                                                                    |                                                                                                    |
| Si vous recevez ce message, alors le serve<br>fonctionne correctement.                                                                                                    | ur <u>Merak</u>                                                                                                    |                                                                                                    |                                                                                                    |
| Dupont                                                                                                    |                                                                                                    |                                                                                                    |                                                                                                    |
|                                                                                                    |                                                                                                    |                                                                                                    |                                                                                                    |
|                                                                                                    |                                                                                                    |                                                                                                    |                                                                                                    |
|                                                                                                    |                                                                                                    |                                                                                                    |                                                                                                    |
|                                                                                                    |                                                                                                    |                                                                                                    |                                                                                                    |
|                                                                                                    |                                                                                                    |                                                                                                    |                                                                                                    |
|                                                                                                    |                                                                                                    |                                                                                                    |                                                                                                    |
|                                                                                                    |                                                                                                    |                                                                                                    |                                                                                                    |
|                                                                                                    |                                                                                                    |                                                                                                    |                                                                                                    |
|                                                                                                    |                                                                                                    |                                                                                                    |                                                                                                    |
|                                                                                                    |                                                                                                    |                                                                                                    |                                                                                                    |
|                                                                                                    |                                                                                                    |                                                                                                    |                                                                                                    |
| Transfert des données depuis localhost                                                                                                    |                                                                                                    |                                                                                                    |                                                                                                    |
|                                                                                                    |                                                                                                    |                                                                                                    |                                                                                                    |
| Dupont < dupont@linux tme> - N                                                                                                    | lozilla Firefox                                                                                                    |                                                                                                    |                                                                                                    |
|                                                                                                    | IO2IIIG THEIOX                                                                                                    |                                                                                                    |                                                                                                    |
| Fichier Édition Affichage Histori                                                                                                    | que Marque-pages Yahoo! Outils ?                                                                                        |                                                                                                    |                                                                                                    |
| Eichier Édition Affichage Histori                                                                                                    | que <u>Marque-pages Yahoo!</u> <u>O</u> utils <u>?</u>                                                                  | ¢                                                                                                    |                                                                                                    |
| Eichier Édition Affichage Histori                                                                                                    | que Marque-pages Yahoo! Qutils 2<br>http://localhost:32000/webmail/                                                     | <b>☆</b>                                                                                                    | • X • xeca.com                                                                                                    |
| Eichier Édition Affichage Histori                                                                                                    | que Marque-pages Yahoo! Qutils 2<br>Inttp://localhost:32000/webmail/<br>Firefox 🔊 À la une                              | <u>ක</u>                                                                                                    | • X • xeoo.com                                                                                                    |
| Eichier Édition Affichage Histori                                                                                                    | que Marque-pages Yahoo! Qutils 2<br>Inttp://localhost:32000/webmail/<br>Firefox À la une<br>✓ ↑ Rechercher - UJ - D→ Ou | rrir session 🖂 Y! Mail 😝 Questions/Réponses 🔹 🌚 Mon Yahoo! 🍨                                                        | • X • xeoa.com P<br>• Traductions •                                                                                                    |
| Eichier Édition Affichage Histori         Image: State of the state of the sta                                                                                                    | que Marque-pages Yahoo! Qutils 2<br>Inttp://localhost:32000/webmail/<br>Firefox À la une                                | rrir session 🖂 Y! Mail 😝 Questions/Réponses 🔹 🌚 Mon Yahoo! —  <br>Supprimer Imprimer Rechiercher                    |                                                                                                    |
| Eichier Édition Affichage Histori<br>C A Affichage Histori<br>C A A A<br>Les plus visités Débuter avec<br>C A A<br>Recevor Nouveau Out<br>Dupont                                                                                                    | que Marque-pages Yahoo! Qutils 2<br>Inttp://localhost:32000/webmail/<br>Firefox À la une                                | rrir session 🖂 Y! Mail 🚱 Questions/Réponses - 🌚 Mon Yahoo! - )<br>Supprimer Imprimer Rechercher<br>Date 🗸 Taille    |                                                                                                    |
| Eichier Édition Affichage Histori<br>C A A A A A A A A A A A A A A A A A A A                                                                                                    | que Marque-pages Yahoo! Qutils 2<br>Inttp://localhost:32000/webmail/<br>Firefox À la une                                | vrir session 🖂 Y! Mail 🚱 Questions/Réponses - 🌚 Mon Yahoo! - }<br>Supprimer Imprimer Rechiercher<br>Date 🗸 Taille 1 | <ul> <li>↓ xeoo.com</li> <li>✓</li> <li>✓</li> <l< td=""></l<></ul>                                                                                                    |
| Eichier Édition Affichage Histori         Image: Second Second S                                                                                                    | que Marque-pages Yahoo! Qutils 2<br>Inttp://localhost:32000/webmail/<br>Firefox À la une                                | rrir session 🖂 Y! Mail 🚱 Questions/Réponses - 🌚 Mon Yahoo! - }<br>Supprimer Imprimer Rechercher<br>Date 🗸 Taille 🏹  |                                                                                                    |
| Eichier Édition Affichage Histori         Image: Second Second S                                                                                                    | que Marque-pages Yahoo! Qutils 2<br>Inttp://localhost:32000/webmail/<br>Firefox À la une                                | rrir session 🖂 Y! Mail 🚱 Questions/Réponses - 🌚 Mon Yahoo! - }<br>Supprimer Imprimer Rechercher<br>Date 🗸 Taille 🖓  |                                                                                                    |
| Eichier Édition Affichage Histori         Eichier Édition Affichage Histori         Image: State of the state of the state of the                                                                                                    | que Marque-pages Yahoo! Qutils 2<br>Inttp://localhost:32000/webmail/<br>Firefox À la une                                | rrir session 🖂 Y! Mail 🚱 Questions/Réponses - 🌚 Mon Yahoo! - }<br>Supprimer Imprimer Rechercher<br>Date 🗸 Taille 🖓  |                                                                                                    |
| Fichier Édition Affichage Histori         Fichier Édition Affichage Histori         Image: State of the state of the state of the                                                                                                    | que Marque-pages Yahoo! Qutils 2<br>image: http://localhost:32000/webmail/<br>Firefox À la une                          | rrir session 🖂 Y! Mail 😨 Questions/Réponses - 🌚 Mon Yahoo! - }<br>Supprimer Imprimer Rechercher<br>Date 🗸 Taille 🤇  |                                                                                                    |
| Fichier Édition Affichage Histori         Fichier Édition Affichage Histori         Image: State of the state of the state of the                                                                                                    | que Marque-pages Yahoo! Qutils 2<br>Inttp://localhost:32000/webmail/<br>Firefox À la une                                | rrir session 🖂 Y! Mail 😨 Questions/Réponses - 🌚 Mon Yahoo! - }<br>Supprimer Imprimer Rechercher<br>Date 🗸 Taille 🤇  | <ul> <li>↓ xeoo.com</li> <li>✓ Traductions -</li> <li>0/0 ()</li> </ul>                                                                                                    |
| Eichier Édition Affichage Histori         Fichier Édition Affichage Histori         Image: State State                                                                                                    | que Marque-pages Yahoo! Qutils 2<br>Inttp://localhost:32000/webmail/<br>Firefox À la une                                | rrir session 🖂 Y! Mail 🚱 Questions/Réponses - 🌚 Mon Yahoo! - }<br>Supprimer Imprimer Rechercher<br>Date 🗸 Taille 🏹  |                                                                                                    |
| Fichier Édition Affichage Histori         Image: Second Second S                                                                                                    | que Marque-pages Yahoo! Qutils 2<br>Inttp://localhost:32000/webmail/<br>Firefox À la une                                | rrir session 🖂 Y! Mail 🔯 Questions/Réponses - 🌚 Mon Yahoo! - }<br>Supprimer Imprimer Rechercher<br>Date 🗸 Taille 🏹  | <ul> <li>↓ xeoa.com</li> <li>↓ Traductions -</li> <li>0/0 10 20</li> </ul>                                                                                                    |
| Fichier Édition Affichage Histori         Image: Second Second S                                                                                                    | que Marque-pages Yahoo! Qutils 2<br>image: http://localhost:32000/webmail/<br>Firefox À la une                          | rrir session 🖂 Y! Mail 🚱 Questions/Réponses - 🌚 Mon Yahoo! - }<br>Supprimer Imprimer Rechercher<br>Date 🗸 Taille 🤉  | <ul> <li>↓ xeoa.com</li> <li>↓ Traductions -</li> <li>0/0 □ ×</li> </ul>                                                                                                    |
| Eichier Édition Affichage Histori         Image: Second Second S                                                                                                    | que Marque-pages Yahoo! Qutils 2<br>image: http://localhost:32000/webmail/<br>Firefox À la une                          | vrir session 🖂 Y! Mail 🚱 Questions/Réponses - 🌚 Mon Yahoo! - }<br>Supprimer Imprimer Rechercher<br>Date 🗸 Taille 🤉  | <ul> <li>↓ xeoa.com</li> <li>↓ Traductions -</li> <li>0/0 ()</li> <li>2</li> </ul>                                                                                                    |
| Eichier Édition Affichage Histori         Image: Second Second S                                                                                                    | que Marque-pages Yahoo! Qutils 2<br>image: http://localhost:32000/webmail/<br>Firefox À la une                          | vrir session 🖂 Y! Mail 🚱 Questions/Réponses - 🌚 Mon Yahoo! - }<br>Supprimer Imprimer Rechercher<br>Date 🗸 Taille 🤉  | <ul> <li>↓ xeoo.com</li> <li>↓ Traductions -</li> <li>0/0 ()</li> <li>2</li> </ul>                                                                                                    |
| Fichier Édition Affichage Histori         Image: Second Second S                                                                                                    | que Marque-pages Yahoo! Qutils 2<br>image: http://localhost:32000/webmail/<br>Firefox À la une                          | vrir session 🖂 Y! Mail 😨 Questions/Réponses - 🌚 Mon Yahoo! -<br>Supprimer Imprimer Rechercher<br>Date 🗸 Taille 🤉    | <ul> <li>↓ xeoo.com</li> <li>↓ Traductions -</li> <li>0/0 ()</li> <li>↓</li> </ul>                                                                                                    |
| Fichier Édition Affichage Histori         Image: Second Second S                                                                                                    | que Marque-pages Yahoo! Qutils 2<br>image: http://localhost:32000/webmail/<br>Firefox À la une                          | vrir session 🖂 Y! Mail 🚱 Questions/Réponses - 🌚 Mon Yahoo! - }<br>Supprimer Imprimer Rechercher<br>Date 🗸 Taille 🤉  | <ul> <li>↓ xeoa.com</li> <li>↓ Traductions -</li> <li>0/0 ()</li> <li>2</li> </ul>                                                                                                    |
| Fichier Édition Affichage Histori         Image: Second Second S                                                                                                    | que Marque-pages Yahoo! Qutils 2<br>image: http://localhost:32000/webmail/<br>Firefox À la une                          | vrir session 🖂 Y! Mail 🚱 Questions/Réponses - 🌚 Mon Yahoo! - }<br>Supprimer Imprimer Rechercher<br>Date 🗸 Taille 🤉  | <ul> <li>↓ xeoa.com</li> <li>↓ Traductions -</li> <li>0/0 ()</li> <li>2</li> </ul>                                                                                                    |
| Fichier Édition Affichage Histori         Image: Second Second S                                                                                                    | que Marque-pages Yahoo! Qutils 2<br>image: http://localhost:32000/webmail/<br>Firefox À la une                          | vrir session 🖂 Y! Mail 🚱 Questions/Réponses - 🌚 Mon Yahoo! - }<br>Supprimer Imprimer Rechercher<br>Date 🗸 Taille 🤉  | <ul> <li>↓ xeoa.com</li> <li>↓ Traductions -</li> <li>0/0 ()</li> <li>↓</li> </ul>                                                                                                    |
| Fichier Édition Affichage Histori         Image: Second Second S                                                                                                    | que Marque-pages Yahoo! Qutils 2<br>image: http://localhost:32000/webmail/<br>Firefox À la une                          | vrir session 🖂 Y! Mail 🚱 Questions/Réponses - 🌚 Mon Yahoo! - }<br>Supprimer Imprimer Rechercher<br>Date 🗸 Taille 🤇  | <ul> <li>↓ xeoa.com</li> <li>↓ Traductions -</li> <li>0/0 ()</li> <li>↓</li> </ul>                                                                                                    |
| Fichier Édition Affichage Histori         Image: Second Second S                                                                                                    | que Marque-pages ¥ahoo! Qutils 2<br>Inttp://localhost.32000/webmail/<br>Firefox À la une                                | vrir session 🖂 Y! Mail 🚱 Questions/Réponses - 🌚 Mon Yahoo! - }<br>Supprimer Imprimer Rechercher<br>Date 🗸 Taille 🤉  | <ul> <li>xeoa.com</li> <li>Traductions -</li> <li>0/0 ()</li> <li>2</li> </ul>                                                                                                    |
| Eichier Édition Affichage Histori         Image: Second Second S                                                                                                    | que Marque-pages ¥ahoo! Qutils 2<br>inttp://localhost.32000/webmail/<br>Firefox À la une                                | vrir session 🖂 Yl Mail 🚱 Questions/Réponses - 🐑 Mon Yahool - }<br>Supprimer Imprimer Rechercher<br>Date 🗸 Taille 🤇  | xeoa.com     1     1     1     1     1     1     1     1     1     1     1     1     1     1     1     1     1     1     1     1     1     1     1     1     1     1     1     1     1     1     1     1     1     1     1     1     1     1     1     1     1     1     1     1     1     1     1     1     1     1     1     1     1     1     1     1     1     1     1     1     1     1     1     1     1     1     1     1     1     1     1     1     1     1     1     1     1     1     1     1     1     1     1     1     1     1     1     1     1     1     1     1     1     1     1     1     1     1     1     1     1     1     1     1     1     1     1     1     1     1     1     1     1     1     1     1     1     1     1     1     1     1     1     1     1     1     1     1     1     1     1     1     1     1     1     1     1     1     1     1     1     1     1     1     1     1     1     1     1     1     1     1     1     1     1     1     1     1     1     1     1     1     1     1     1     1     1     1     1     1     1     1     1     1     1     1     1     1     1     1     1     1     1     1     1     1     1     1     1     1     1     1     1     1     1     1     1     1     1     1     1     1     1     1     1     1     1     1     1     1     1     1     1     1     1     1     1     1     1     1     1     1     1     1     1     1     1     1     1     1     1     1     1     1     1     1     1     1     1     1     1     1     1     1     1     1     1     1     1     1     1     1     1     1     1     1     1     1     1     1     1     1     1     1     1     1     1     1     1     1     1     1     1     1     1     1     1     1     1     1     1     1     1     1     1     1     1     1     1     1     1     1     1     1     1     1     1     1     1     1     1     1     1     1     1     1     1     1     1     1     1     1     1     1     1     1     1     1     1     1     1     1     1     1     1     1     1     1     1     1     1     1     1     1     1     1     1     1 |
| Eichier Édition Affichage Histori         Image: Second Second S                                                                                                    | que Marque-pages ¥ahoo! Qutils 2<br>inttp://localhost.32000/webmail/<br>Firefox À la une                                | rrir session 🖂 Y! Mail 🚱 Questions/Réponses - 🚱 Mon Yahoo! - )<br>Supprimer Imprimer Rechercher<br>Date 🗸 Traile    |                                                                                                    |
| Eichier Édition Affichage Histori         Image: Second Second S                                                                                                    | que Marque-pages ¥ahoo! Qutils 2<br>Inttp://localhost.32000/webmail/<br>Firefox À la une                                | vrir session 🖂 Y! Mail 🚱 Questions/Réponses - 🚱 Mon Yahoo! - )<br>Supprimer Imprimer Rechercher<br>Date 🗸 Taille 🦷  | Traductions -      O/0      O                                                                                                    |
| Eichier Édition Affichage Histori<br>Contacts<br>Calendrier<br>Calendrier<br>Calendrier<br>Calendrier<br>Calendrier<br>Calendrier<br>Calendrier<br>Calendrier<br>Calendrier<br>Calendrier<br>Calendrier<br>Contacts<br>Pichiers<br>Contacts<br>Contacts                                                                                                    | que Marque-pages ¥ahoo! Qutils 2<br>Inttp://localhost.32000/webmail/<br>Firefox À la une                                | vrir session 🖂 Y! Mail 🚱 Questions/Réponses - 🚱 Mon Yahoo! - 1<br>Supprimer Inprimer Rechercher<br>Date 🗸 Taile     | <ul> <li>xeo.com</li> <li>Traductions -</li> <li>0/0 (1)</li> <li>2</li> </ul>                                                                                                    |
| Eichier Édition Affichage Histori<br>Contacts<br>Calendrier<br>Calendrier<br>Calendrier<br>Calendrier<br>Calendrier<br>Calendrier<br>Calendrier<br>Calendrier<br>Calendrier<br>Calendrier<br>Contacts<br>Fichiers<br>Contacts<br>Spam<br>Contacts<br>Spam<br>Spam<br>Spam | que Marque-pages ¥ahoo! Qutils 2<br>Image: A la une                                                                     | vrir session 🖂 Y! Mail 🚱 Questions/Réponses - 🚱 Mon Yahoo! -<br>Supprimer Imprimer Rechercher<br>Date 🗸 Taille      | <ul> <li>▼ * xeo.com</li> <li>✓ Traductions *</li> <li>○/0 (1)</li> <li>2</li> </ul>                                                                                                    |

En cliquant ensuite sur le menu « Recevoir », on consulte l'état de sa boîte.

| Dupont (dupont@linuxtme> - Mozilla Firefox                      |     |
|-----------------------------------------------------------------|-----|
| chier Édition Affichage Historique Marque-nages Vahool Outile ? | 25  |
|                                                                 | -,- |
| Server C X 🚯 🖾 http://localhost:32000/webmail/                  | _ر  |
| 🛛 Les plus visités 🌮 Débuter avec Firefox <u> </u> À la une     |     |
| 🔽 - 🖉 -                                                         | »   |
|                                                                 | a 🖪 |
|                                                                 |     |
| S Dupont Date V Taille V                                        | 4   |
| Boîte de réception (1)                                          |     |
| Calendrier                                                      |     |
| Contacts                                                        |     |
|                                                                 |     |
|                                                                 |     |
| Journal                                                         |     |
| Notes                                                           |     |
| 🐻 Spam                                                          |     |
| Tâches                                                          |     |
|                                                                 |     |
|                                                                 |     |
|                                                                 |     |
|                                                                 |     |
|                                                                 |     |
|                                                                 |     |
| ransfert des données depuis localhost                           |     |

On peut voir qu'il y a un nouveau message, celui que nous nous sommes envoyés. Pour voir le contenu du message, il suffit de cliquer sur ce dernier.

| 🕲 Dupont <dupont@linux.tme> - Mozilla Firefox</dupont@linux.tme> |                                                                                                 |                                             |                                             |            |  |
|------------------------------------------------------------------|-------------------------------------------------------------------------------------------------|---------------------------------------------|---------------------------------------------|------------|--|
| <u>Fichier Édition</u> <u>Affichage</u> <u>Histori</u>           | ique <u>M</u> arque-pages <u>Y</u> aho                                                          | oo! <u>O</u> utils <u>?</u>                 |                                             |            |  |
| 🔇 💽 - C 🗙 🏠 🤇                                                    | http://localhost:32000                                                                          | /webmail/                                   | ☆ • 🗴 × хеоо.com                            | ٩          |  |
| A Les plus visités <b>P</b> Débuter avec                         | Firefox 🔜 À la une                                                                              |                                             |                                             |            |  |
| VI · // ·                                                        | <b>-</b>                                                                                        | Rechercher + 🗔 + 📭 Ouvrir session 🖂 VI Mail | 🔀 Questions/Rénonses 🔹 🜆 Mon Vahool 🔹 🏠 Tra | ductions * |  |
| Recevoir Nouveau 🗸 Out                                           | ils 🔻 Répondre F                                                                                | ténondre à tous Transférer Supprimer        |                                             |            |  |
|                                                                  |                                                                                                 |                                             |                                             | 1/1        |  |
| Dupont                                                           | Dupont                                                                                          | Objet<br>Test messagerie Merak-9-4          | Date Taille ¥<br>25/01/2009 14:31 0.7 kB ♥  |            |  |
| Boîte de réception                                               | Dupont                                                                                          | resemessagene Herak Srif                    | 25/01/2005 1151 01710                       |            |  |
|                                                                  |                                                                                                 |                                             |                                             |            |  |
| Envoyés                                                          |                                                                                                 |                                             |                                             |            |  |
| Fichiers                                                         |                                                                                                 |                                             |                                             |            |  |
| # Filtres                                                        |                                                                                                 |                                             |                                             |            |  |
| Notes                                                            |                                                                                                 |                                             |                                             |            |  |
| Spam                                                             |                                                                                                 |                                             |                                             |            |  |
| Tâches                                                           |                                                                                                 |                                             |                                             |            |  |
|                                                                  |                                                                                                 |                                             |                                             |            |  |
|                                                                  |                                                                                                 |                                             |                                             |            |  |
|                                                                  | Dupont <dupont@linux.tme< td=""><td>rak-9.4<br/>&gt;</td><td></td><td></td></dupont@linux.tme<> | rak-9.4<br>>                                |                                             |            |  |
|                                                                  | À: "dupont@linux.tme" <d< td=""><td>upont@linux.tme&gt;</td><td></td><td></td></d<>             | upont@linux.tme>                            |                                             |            |  |
|                                                                  | Cc: "henri@linux.tme" <hen< td=""><td>ri@linux.tme&gt;</td><td></td><td></td></hen<>            | ri@linux.tme>                               |                                             |            |  |
|                                                                  | Si vous recevez ce messag                                                                       | je, alors le serveur Merak                  |                                             |            |  |
|                                                                  | Dupont                                                                                          |                                             |                                             |            |  |
|                                                                  |                                                                                                 |                                             |                                             |            |  |
|                                                                  |                                                                                                 |                                             |                                             |            |  |
|                                                                  |                                                                                                 |                                             |                                             |            |  |
|                                                                  |                                                                                                 |                                             |                                             |            |  |
| Transfert des données denuis localhost                           |                                                                                                 |                                             |                                             |            |  |
| in ansiere des données depais localité                           |                                                                                                 |                                             |                                             |            |  |

Qu'en est-il de l'utilisateur « root » ? Il se connecte dans le but de consulter ses messages :

| IceWarp WebMail - Mozilla Firefox                          | -                                                                         | _              |                    |                  |            |
|------------------------------------------------------------|---------------------------------------------------------------------------|----------------|--------------------|------------------|------------|
| <u>Fichier Édition Affichage H</u> istorique <u>M</u> arqu | e-pages <u>Y</u> ahoo! <u>O</u>                                           | utils <u>?</u> |                    |                  | ()         |
| 🔇 💽 - C 🗙 🏠 🔛 http://                                      | localhost:32000/webm                                                      | ail/           | ź                  | ζ • 🗶 • xeoo.con | n <b>P</b> |
| 🖉 Les plus visités 🥐 Débuter avec Firefox 🔜 A              | A la une                                                                  |                |                    |                  |            |
| Y! · @ ·                                                   | 🗕 🔶 Rech                                                                  | ercher 🔹 🚺 🔹 🕅 | 🕨 Ouvrir session 🖂 | ) Y! Mail        | »          |
| Ice <i>Marp</i>                                            | <b>Bienvenue</b><br>Connexion<br>Utilisateur<br>Mot de passe<br>Mémoriser | sur IceWarp    | WebMail            | Connexion        |            |
| Termine                                                    |                                                                           |                |                    |                  |            |

A la connection, il observe également la présence d'un message dans sa boîte.

| Root <root@linux.tme> - Mozilla</root@linux.tme>                                                                                                    | a Firefox                                                        |                   |
|----------------------------------------------------------------------------------------------------|------------------------------------------------------------------|-------------------|
| <u>Fichier</u> Édition <u>Affichage</u> <u>H</u> istor                                                                                                    | ique <u>M</u> arque-pages <u>Y</u> ahoo! <u>O</u> utils <u>?</u> | 2.4 A             |
| 🔇 🗩 C 🗙 🏠 🤇                                                                                                    | 🖂 http://localhost:32000/webmail/ 🗘 🔹 🗴                          | • xeoo.com 🔎      |
| Les plus visités P Débuter avec                                                                                                    | Firefox 🔊 À la une                                               |                   |
| VI . Q .                                                                                                    | 🗸 🔶 Rechercher 🔹 🚺 🔹 🚺 Ouvrir session 🖂 Y! Mail                  | »                 |
| Recevoir Nouveau 🗸 Out                                                                                                    | tils 🔻 Répondre Répondre à tous Transférer Supprimer             | Impr 0/1 📺 Re🖾rch |
| Root                                                                                                    | 1 0 🖂 De Objet                                                   | Date              |
| <ul> <li>Boîte de réception (1)</li> <li>Calendrier</li> <li>Contacts</li> <li>Fichiers</li> <li>Filtres</li> <li>Journal</li> <li>Notes</li> <li>Spam</li> <li>Tâches</li> </ul> | Dupont     Test messagerie Merak-9.4                             | 25/               |
| Transfert des données depuis localho                                                                                                    | ost                                                              |                   |

C'est évidemment le même message expédié par l'utilisateur dont l'identifiant de messagerie est Dupont et l'adresse dupont@linux.tme.